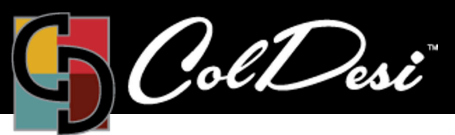

## How to Check for Updates

TRAINING

PRODUCTS USED

**DFX Print Optimizer** 

For DFX Print Optimizer

Occasionally, it is beneficial to check for version updates to the Print Optimizer software. To check for and to install updates:

1. Open the Print Optimizer software.

2. Locate and click on "Devices" on the top menu bar. Then, click on the first option from the drop-down menu, "Manage Devices...".

| 🔤 Digital Heat FX Print                | Optimize v2: DFX 8432WT Graphi                                                      | cs |        |         |
|----------------------------------------|-------------------------------------------------------------------------------------|----|--------|---------|
| File Queue Jobs Do<br>DFX A and B Neon | vices Tools View Help<br>Manage Devices<br>Manage Print Modes<br>Manage Print Media |    |        | 3 🐼 🎼 🎼 |
| DFX 8432WT Graphic<br>Queue Running    | Manage Spot Colors<br>Manage Device Spots                                           |    |        |         |
| Name                                   | Spot Plane Mapping                                                                  | de | Copies | Device  |
|                                        | Printer Properties                                                                  |    |        |         |
|                                        | Print Test Page<br>Quick Print Test                                                 |    |        |         |
|                                        |                                                                                     |    |        |         |
|                                        |                                                                                     |    |        |         |
|                                        |                                                                                     |    |        |         |

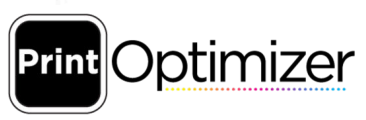

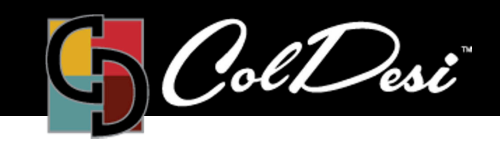

TRAINING

PRODUCTS USED

DFX Print Optimizer

3. Once the Manage Devices window appears, you can check for updates by clicking on the blue globe icon.

|                 |              | N -         |       |
|-----------------|--------------|-------------|-------|
| Manage Devices  |              |             |       |
| <b>5 X 6 (</b>  | ) 🖗 🗑 📃      |             |       |
| Device          | Version      | Device Type | -     |
| DFX 8432WT v2   | 1.9          | Printer     |       |
| <b>Click on</b> | the Globe to |             |       |
| check fo        | r Updates    |             |       |
|                 |              |             |       |
|                 |              |             | Close |
|                 |              | - 0         |       |

4. If any software updates are available, you are able to download them by clicking on the icon with the red check mark.

| EX 8432WT v2 1.9 1.11*   Click on the Check to<br>install the update. Click on the Check to          | evice                                  | Version                             | Device Type                |                 |
|----------------------------------------------------------------------------------------------------|----------------------------------------|-------------------------------------|----------------------------|-----------------|
| Click on the Check to<br>install the update.                                                         | FX 8432WT v2                           | 1.9                                 | 1.11*                      |                 |
| install the update.<br>Close                                                                         | Click o                                | n the Check to                      |                            |                 |
| Jate status                                                                                          | install                                | the update.                         |                            |                 |
| date status                                                                                          |                                        |                                     |                            |                 |
| Close                                                                                                |                                        |                                     |                            |                 |
| date status                                                                                          |                                        |                                     |                            |                 |
| ate status                                                                                           |                                        |                                     |                            | Close           |
| earch for updates completed                                                                          | pdate status<br>Search for updates com | nleted                              |                            |                 |
| vere are undated device packages available for download. Click 'Lindate' to download and install now | There are undated devi                 | ice nackages available for download | Click 'Undate' to download | and install now |

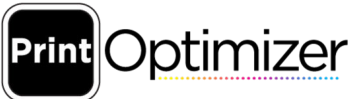

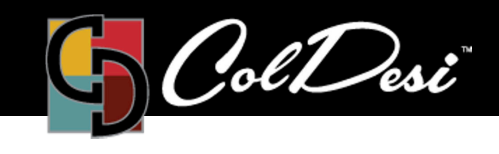

TRAINING

PRODUCTS USED

**DFX Print Optimizer** 

5. Print Optimizer will begin installing the updates to the software. You will know the update is completed when the two status bars are fully green and the window says "Installation Complete". Once it is complete, you can click on the Close button to close the Manage Devices window and proceed with using the software as normal.

| fanage Devices                          |            |             |       |
|-----------------------------------------|------------|-------------|-------|
| 5 X & (                                 | 9 🖗 😨      |             |       |
| Device                                  | Version    | Device Type |       |
| DFX 8432WT v2                           | 1.11       | Printer     |       |
|                                         |            |             |       |
|                                         |            |             |       |
|                                         |            |             |       |
|                                         |            |             |       |
|                                         |            |             |       |
|                                         |            |             | Close |
| poate status<br>Your device packages ar | e current. |             |       |
|                                         |            |             |       |
| Installation Complete.                  |            |             |       |
| Intioning driver package                | complete   |             |       |

For additional support, please contact support@coldesi.com or open a ticket at https://support.coldesi.com/open-a-ticket/.

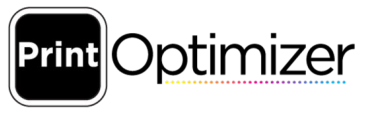